# **Request Access to COVID Response**

## **Purpose**

The primary purpose of this job aid is to provide guidelines to LAUSD employees on how to request and manage COVID Response user roles and track their processing status, via the oneAccess application portal. This includes roles for the COVID CE App (previously Return to School (RTS) system), the Dashboard Reporting system, as well as the Vaccination Registration and Administration Solution (VRAS) dashboard views.

#### Why must I do this?

oneAccess is the system of record for user account management for these systems. While most schoolbased roles are granted automatic access based on their HR record, special cases require an access request to be submitted via oneAccess:

- "I tried to log in and received an 'Access Denied' message."
- "I need school-wide access."
- "I need access to other locations."

## Before you get started...

- You must have an active LAUSD single sign on (SSO) account prior to applying for user roles in oneAccess please activate and/or update your SSO profile prior to using the platform.
- Determine the campus and/or school location(s) you will need access to prior to applying online.
- LAUSD Employees with Principal, Assistant Principal (AP) or School Administrative Assistant (SAA) class codes are automatically granted Daily Pass Dashboard by oneAccess for their assigned main schools or locations. Additional access requests to other locations need to be submitted by following the steps below.

#### Procedure – Request Access/Roles in COVID Response

1. Access oneAccess at <u>https://oneaccess.lausd.net</u>, and click **Sign In** from the landing page.

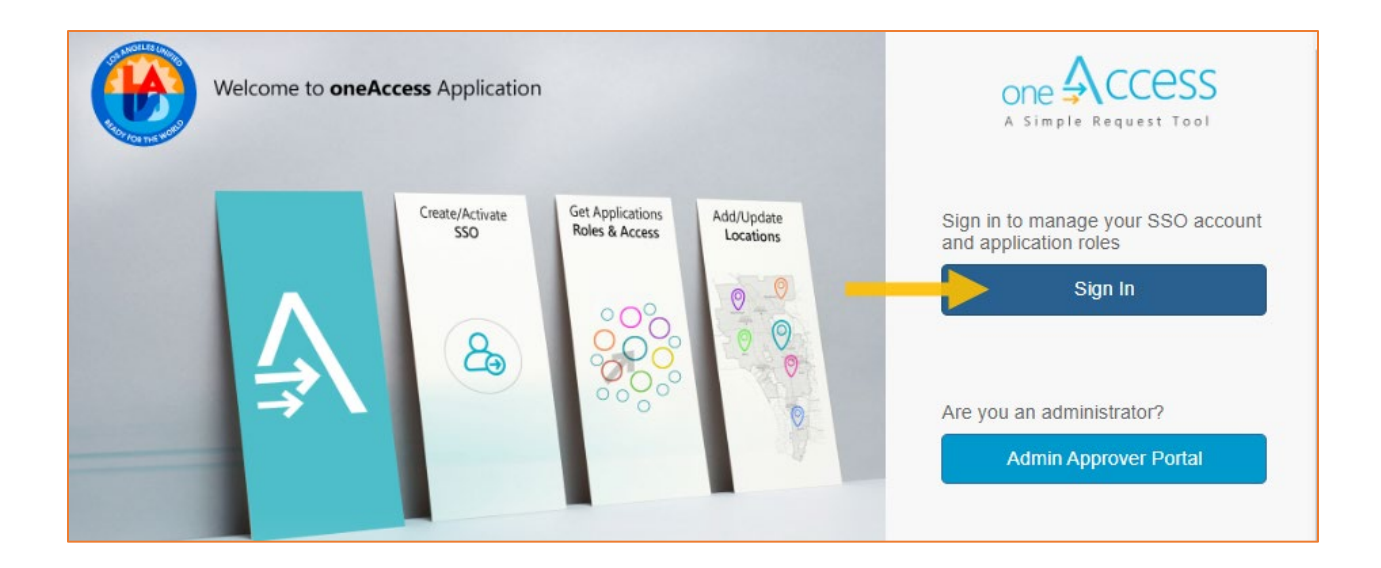

2. Log in using your **single sign-on (SSO)** credentials.

| BOT BOTRO OF EDUCATION                                                                                      |
|----------------------------------------------------------------------------------------------------|
| Sign in with your organizational account                                                                    |
| first.last@lausd.net                                                                                        |
|                                                                                                    |
| Sign in                                                                                                    |
| Enter your full LAUSD email address and password to<br>Log In. e.g (msmith@lausd.net, mary.smith@lausd.net) |

3. Under COVID Response, click Manage / Edit Roles.

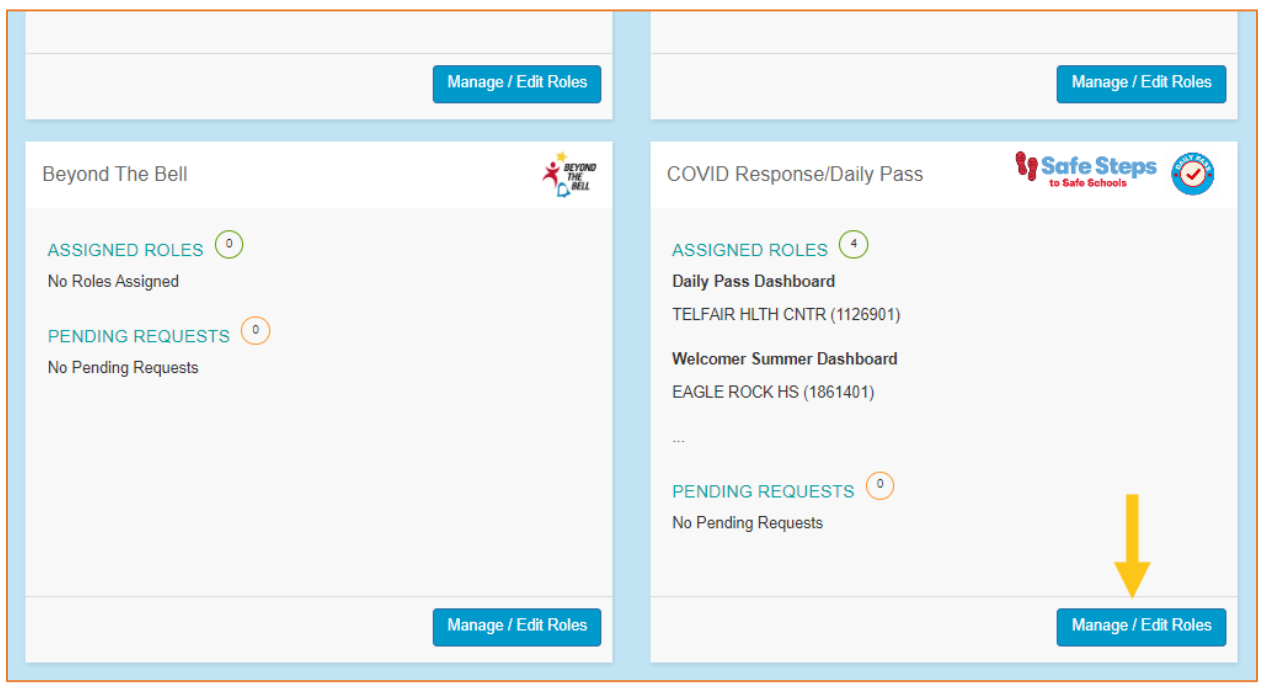

# 4. Click New Request.

| COVID Response/Daily Pass                     | Safe Steps                                 |
|-----------------------------------------------|--------------------------------------------|
|                                               | Looking to request a new role? New Request |
| ASSIGNED ROLES                                |                                            |
| ROLE8                                         | STATUS                                     |
| Daily Pass Dashboard                          | Active                                     |
| <ul> <li>Welcomer Summer Dashboard</li> </ul> | Active                                     |
| <ul> <li>Worksite Access Dashboard</li> </ul> | Active                                     |
| IEM Reporter                                  | Active                                     |
| MY REQUESTS                                   |                                            |
| Min NEW Coro                                  |                                            |

5. In the Role Request Builder, select your **role** (see COVID Response user roles below) and the **location(s)** to which you need access. After making selections, click **Done Editing**.

| COVID Response/Daily Pass | Safe Steps     | Ø   |
|---------------------------|----------------|-----|
| Role Request Builder      |                |     |
| SELECT ROLE IEM Reporter  |                |     |
| EL SERENO EL (1356201) X  | ne Editing Can | cel |

6. After reviewing the Terms and Conditions (i.e., the Acceptable Use Policy), (1) check the box next to **"I have read and agree to the Terms and Conditions."** and (2) click **Submit Request**.

| COVID Res         | ponse/Daily Pa              | ass                                        | Safe Steps           |
|-------------------|-----------------------------|--------------------------------------------|----------------------|
| ole Request       | Builder                     |                                            |                      |
| LOCATION TYPE     | ROLES                       | LOCATIONS                                  |                      |
| All               | IEM Reporter                | EL SERENO EL (1356201)                     | ê û                  |
|                   |                             | + Add Role                                 |                      |
| I have read and a | gree to the Responsible Use | Policy and Information Protection Policy . |                      |
|                   |                             |                                            | Submit Request Cance |

7. On the COVID Response page in oneAccess, you will see the pending request under **My Requests**.

| COVID Res                         | ponse/Daily Pa | SS                     |            | \$85                | Safe Steps 🧭 |
|-----------------------------------|----------------|------------------------|------------|---------------------|--------------|
|                                   |                |                        | Looking to | request a new role? | New Request  |
| ASSIGNED ROL                      | ES             |                        |            |                     |              |
| ROLES                             |                |                        |            | STATUS              |              |
| Daily Pass Da                     | shboard        |                        |            | Active              |              |
| <ul> <li>Welcomer Sur</li> </ul>  | mmer Dashboard |                        |            | Active              |              |
| <ul> <li>Worksite Acce</li> </ul> | ess Dashboard  |                        |            | Active              |              |
| IEM Reporter                      |                |                        |            | Active              |              |
|                                   |                |                        |            |                     |              |
| MY REQUESTS                       |                |                        |            |                     |              |
| REQUEST #                         | ROLE           | LOCATION               | DATE       | STATUS              | REVOKE       |
| 9EB17166                          | IEM Reporter   | EL SERENO EL (1356201) | 8/22/2022  | Submitted           | ΰ .          |

Note: The processing status of the request will display in the Status column. A description of each status is shown below:

| <b>Request Status</b> | Description                                                                                                    |
|-----------------------|----------------------------------------------------------------------------------------------------|
| Submitted             | User has submitted role request, pending administrator approval.                                                                                  |
| Approved              | Administrator has approved user role request.                                                                                                    |
| Canceled              | Approved role has been successfully revoked.                                                                                                    |
| Cancel                | The system is currently processing a request to revoke a user role.                                                                               |
| Requested             |                                                                                                    |
| Expired               | The request for access has expired. If an approver does not approve or decline a request within 7 days it expires, and the requestor is notified. |
| Rejected              | An approver has rejected a user's role request, or the request has aged out of the system waiting in an approver's queue.                         |

Once a role is approved, the user will see the status **Approved** as well as a recycle bin icon under the column **Revoke**. The user may utilize the revoke button to remove any approved role for COVID Response.

8. Your administrator will automatically receive the request. To approve it, they must go to oneAccess and log into the **Admin Approver Portal**.

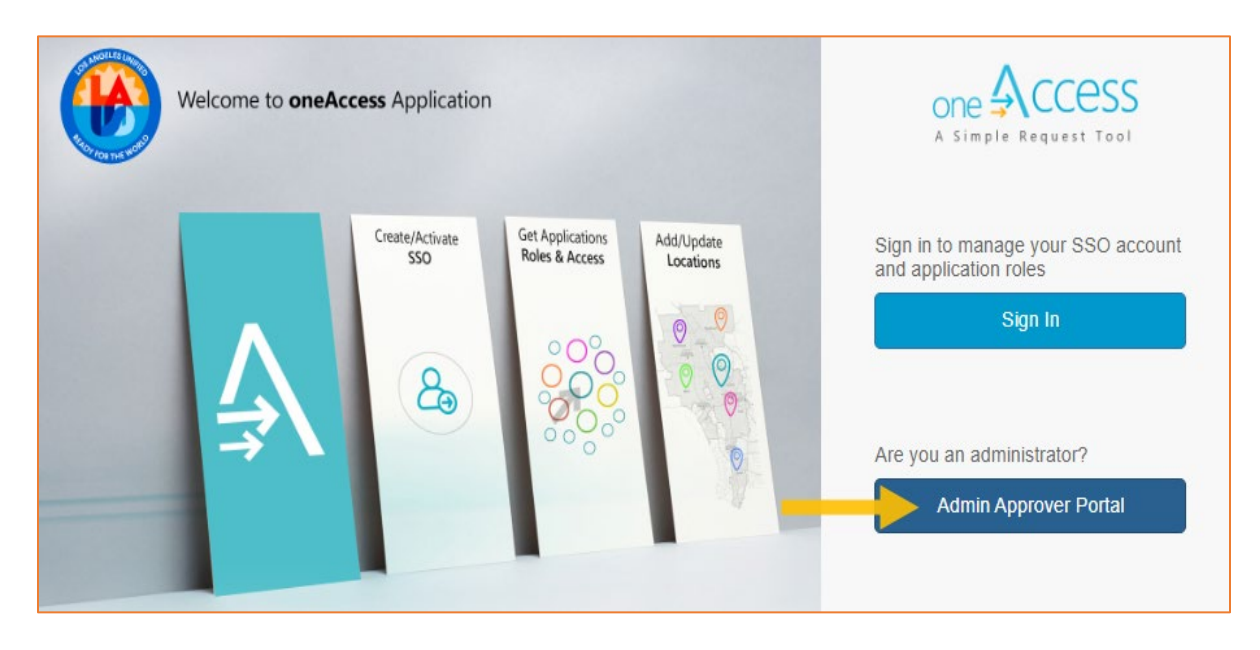

# **COVID Response User Roles**

| Role Name                               | Role Descriptions                                                                                                    |
|-----------------------------------------|----------------------------------------------------------------------------------------------------|
| Daily Pass Dashboard                    | Grants access to the principal dashboard in the reporting environment.                                                                                                   |
| Daily Pass Dashboard -<br>Summer School | Grants access to the principal dashboard in the reporting environment intended for users working at Summer School programs/locations.                                    |
| Welcomer Summer<br>Dashboard            | Grants access to site scanning application and welcomer dashboard (list of people with a daily pass) and intended for users working at Summer School programs/locations. |
| IEM Reporter                            | Grant user access to use Initial Exposure Management (IEM) app.                                                                                                    |
| IEM Reporter - Summer<br>School         | Grant user access to use Initial Exposure Management (IEM) app.                                                                                                    |
| RTS Contact Tracing<br>Administration   | Grants access to contract tracing reports with the ability to download.                                                                                                  |
| <b>RTS Contact Tracing Lite</b>         | Grants access to contract tracing reports with NO ability to download.                                                                                                   |
| RTS Contact Tracing Read<br>Only        | Grants Read-Only access to contract tracing reports with NO ability to download.                                                                                         |
| VRAS Vaccine Admin                      | Grants SMS and Nursing staff user access to view VRAS historical data.                                                                                                   |
| Worksite Dashboard                      | Grants access to the Worksite dashboard for office locations (non-school) in the reporting environment.                                                                  |
| Worksite Access Apps<br>Approver        | Grants APPROVER ROLE to deny or approve access requests to the COVID-<br>19 safety applications: Worksite Access Dashboard and IEM Reporter.                             |

# More Information

For more information about COVID Response, go to the COVID Response website: <u>https://achieve.lausd.net/covid</u>.

For technical support, go to the <u>ITS Help Desk</u>. Live chat, telephone, and online, software application ticket submission options are available.